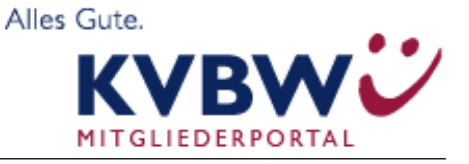

# Bereitschaftsdienstplanung Online

# Kurzanleitung (Rolle Arzt)

#### Metadaten

| Autoren:      | MEDLIN   | IQ Softwaresysteme GmbH |
|---------------|----------|-------------------------|
| Version:      | 2.5.0    |                         |
| Ausgabedatum: | 17.09.20 | 014                     |
| Status:       |          | in Bearbeitung          |
|               |          | in Abstimmung           |
|               | ×        | Freigegeben             |

### Änderungsübersicht

| Version | Datum      | Geänderte Seiten, Kapitel | Bemerkungen    | Bearbeiter |
|---------|------------|---------------------------|----------------|------------|
| 2.0     | 31.12.2010 | Anwendungs-Relaunch       | Release 2.0    | MQ         |
| 2.1     | 21.08.2011 | Gesamte Version           | Release 2.2.32 | MQ         |
| 2.2     | 21.08.2012 | Anwendungs-Relaunch       | Release 2.3    | MQ         |
| 2.4     | 06.06.2013 | Anwendungs-Relaunch       | Release 2.4    | MQ         |
| 2.4.1   | 14.03.2014 | Anwendungs-Relaunch       | Release 2.4.1  | MQ         |
| 2.5.0   | 17.09.2014 | Anwendungs-Relaunch       | Release 2.5.0  | MQ         |

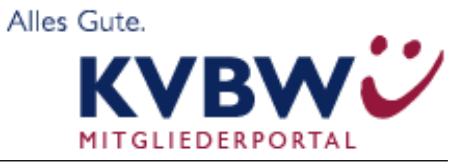

### Inhalt

| 1.0 | Vo   | rwort                                                    | ••••• | 4     |
|-----|------|----------------------------------------------------------|-------|-------|
| 2.0 | Ro   | lle Arzt - Menüfunktionen                                | ••••• | 5     |
| 2.1 | 1    | Anmeldung und Zugang                                     | ••••• | 5     |
| 2.2 | (    | Online -Hilfe                                            | ••••• | 5     |
| 2.3 | 9    | Startseite                                               | ••••• | 6     |
| 2.4 | I    | Neine Daten                                              |       | 7     |
| 2   | .4.1 | Urlaub u. Wünsche                                        | ••••• | 8     |
| 2   | .4.2 | Dienste                                                  | ••••• | 8     |
|     | 2.4  | .2.1 Dienstblock anlegen                                 | ••••• | 9     |
| 2   | .4.3 | Kommunikation                                            | ••••• | 11    |
| 2   | .4.4 | Fairness                                                 | ••••• | 11    |
| 2   | .4.5 | Reports- Gruppen                                         | ••••• | 12    |
| 2   | .4.6 | Benutzerinfos                                            | ••••• | 12    |
| 2.5 | Ι    | Menüpunkt "Tauschbörse"                                  | ••••• | 13    |
| 2   | .5.1 | Menüpunkt "Kalender"                                     | ••••• | 13    |
| 2   | .5.2 | Dienst teilen                                            | ••••• | 14    |
| 2   | .5.3 | Diensttausch/Dienstabgabe                                | ••••• | 14    |
| 2   | .5.4 | Direktanfrage eines Diensttausches/einer Dienstübernahme | für   | einen |
| b   | esti | mmten Dienst                                             | ••••• | 15    |
| 2   | .5.5 | Angebot oder Tauschanfrage zurückziehen                  | ••••• | 16    |
| 2   | .5.6 | Dienste für Angebote sperren                             | ••••• | 16    |
| 2   | .5.7 | Erfolgreich durchgeführte Aktion                         | ••••• | 17    |
| 2   | .5.8 | Symbole der "Tauschbörse"                                | ••••• | 18    |
|     | 2.5  | .8.1 Freie Dienste – Bei Wunschplanung                   | ••••• |       |

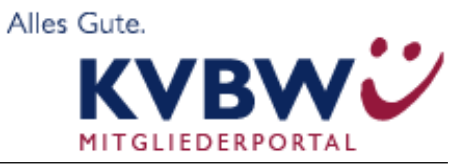

# Bereitschaftsdienstplanung Online

| 3.0 Ai | nsprechpartner und Hilfe                  | 25 |
|--------|-------------------------------------------|----|
| 2.9    | Logout                                    | 24 |
| 2.8.4  | Nachricht an Fachsupport                  | 24 |
| 2.8.3  | Nachricht an Helpdesk                     | 24 |
| 2.8.2  | Release                                   | 24 |
| 2.8.1  | Online-Hilfe                              | 24 |
| 2.8    | System                                    | 24 |
| 2.7    | Menüpunkt BD- QM                          | 23 |
| 2.6    | Vertreterliste                            | 22 |
| 2.5.1  | 2 Menüpunkt "Dienstplan drucken/anzeigen" | 22 |
| 2.5.1  | 1 Menüpunkt Wunschkalender                | 21 |
| 2.5.1  | 0 Menüpunkt Tabelle/ Tabellenkalender     | 21 |
| 2.5.9  | Menüpunkt Liste                           | 20 |

- Rolle Arzt

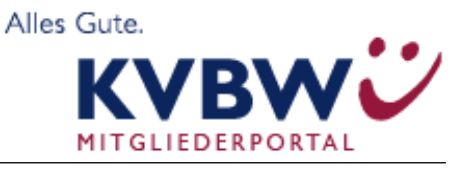

### 1.0 Vorwort

In der Software MEDLINQ-BD-online sind abgestimmte Benutzerrollen hinterlegt, die dem jeweiligen Nutzer die benötigten Daten zugeschnitten aufbereiten.

Die Rolle Arzt der Anwendung MEDLINQ-BD-online ist für die Hauptakteure der Anwendung vorgesehen und beschreibt in den folgenden Punkten die Bedienung und Möglichkeiten in der Anwendung, die durch den Arzt durchgeführt werden können.

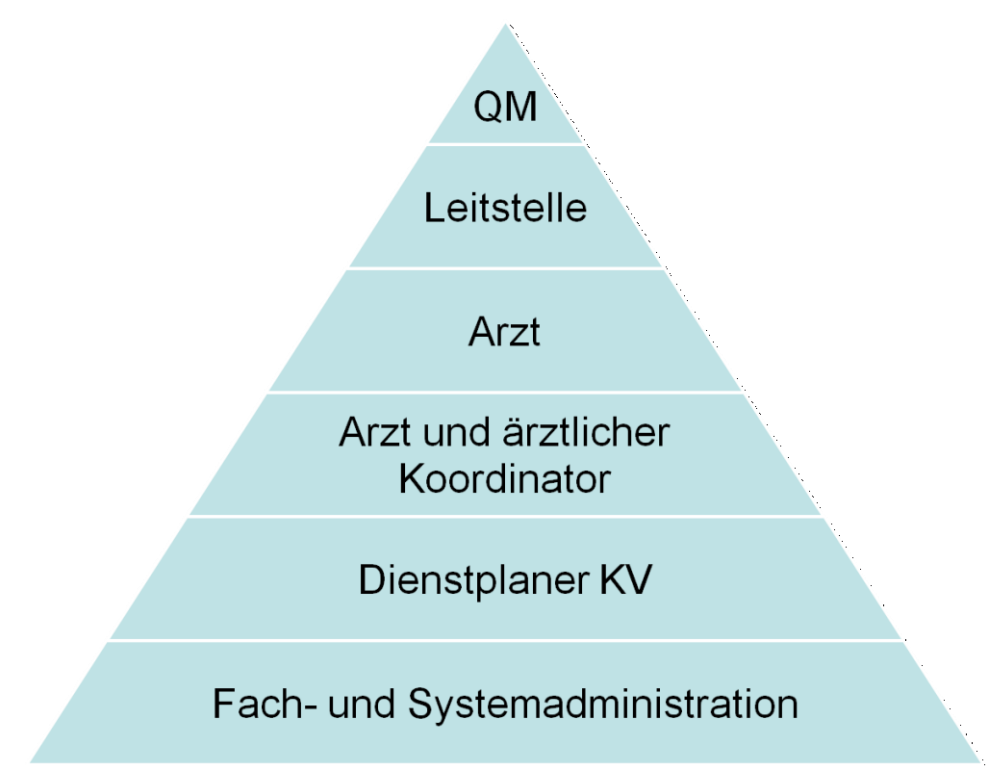

#### **Rollenstruktur BD-online:**

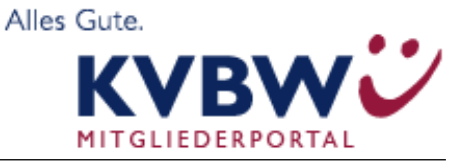

### 2.0 Rolle Arzt - Menüfunktionen

### 2.1 Anmeldung und Zugang

Sie gelangen zur Anmeldeseite und können sich mit Ihrem Benutzernamen und Kennwort anmelden. Bevor Sie sich das erste Mal anmelden erhalten Sie eine Aktivierungsmail. In dieser Mail finden Sie einen Aktivierungslink und ihren Benutzernamen. Bei der ersten Anmeldung über diesen Link können Sie ihr Passwort festlegen.

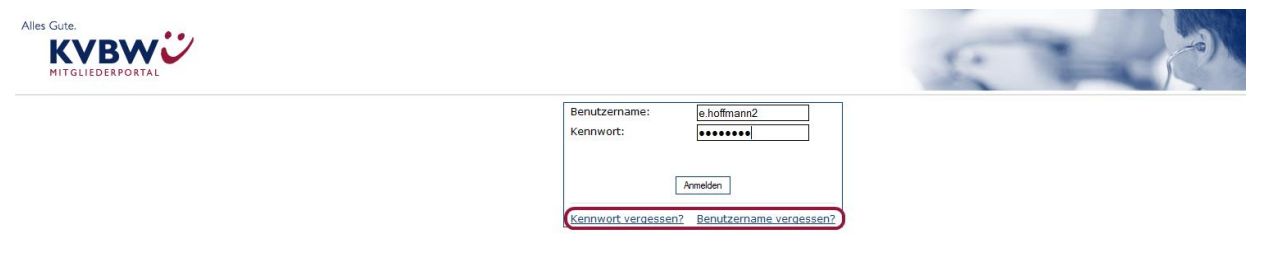

Sollten Sie Ihren Benutzernamen oder Kennwort vergessen haben, können Sie über "**Kenn**wort vergessen" oder "Benutzername vergessen", die Aktivierung zur Anwendung erneut durchführen.

### 2.2 Online -Hilfe

Seit dem Release 2.4 können Sie in BD-Online auf eine neue Hilfe zurückgreifen. Während Sie in BD-Online arbeiten, können Sie jederzeit auf das Hilfe-Symbol klicken, um eine schnelle Hilfe zu erhalten. Das Symbol ist ein grau hinterlegtes Fragezeichen. Haben Sie die Hilfe geöffnet, so sehen Sie einen Text, der ihnen die Seite, auf der Sie sich gerade befinden erklärt.

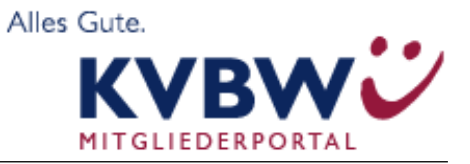

# Bereitschaftsdienstplanung Online

Benutzer " Emily Hoffmann" bearbeiten

| vorname                                                                                                    | Emily                                                             | Nachname Hoffmann                                                                                                    |
|----------------------------------------------------------------------------------------------------|-------------------------------------------------------------------|----------------------------------------------------------------------------------------------------|
| Anrede                                                                                                    | Frau 💌                                                            | Briefanrede                                                                                                    |
| Titel                                                                                                    |                                                                   |                                                                                                    |
| Benutzerrolle                                                                                                    | BD-QM Administrator                                               | •                                                                                                    |
| Straße, Hausnummer                                                                                                    | Teststr. 11                                                       |                                                                                                    |
| PLZ/Ort                                                                                                    | 21029 Teststad                                                    | Aktiver Benutzer hat zugewiesene Dienste                                                                                                    |
| Workforce-ID                                                                                                    | 1048659                                                           | Programmzugang und -Kennwort                                                                                                    |
| Namenszusatz                                                                                                    |                                                                   | Benutzername e.hoffmann2                                                                                                    |
| Telefon                                                                                                    |                                                                   | Kennwort                                                                                                    |
| E-Mail-Adresse                                                                                                    | e.hoffmann2@email.test                                            | Zugang generieren Aktivierungs-E-Mail versenden                                                                                                    |
| Notfallnummer                                                                                                    |                                                                   |                                                                                                    |
| Telefax                                                                                                    |                                                                   |                                                                                                    |
|                                                                                                    |                                                                   | and                                                                                                    |
| Dienstplanversand per                                                                                                    | E-Mail Telefax Kein Vers                                          |                                                                                                    |
| Dienstplanversand per<br>Dienstplannachrichten                                                                                                    |                                                                   | enstplannachrichten Nachrichten auch per SMS?                                                                                                    |
| Dienstplanversand per<br>Dienstplannachrichten<br>Hilfe                                                                                                    | @E-Mail Telefax Kein Vers<br>@E-Mail Telefax Keine Die<br>Anderur | nand<br>nastplannachrichten Inachrichten auch per SMS?<br>Igen speichern                                                                                                    |
| Dienstplannachrichten<br>Dienstplannachrichten<br>Hilfe<br>Rieren<br>Reserver,                                                                                |                                                                   | sand<br>anstplannachrichten INachrichten auch per SMS?<br>gen speichern<br>Sehen. Des<br><b>Votfallnummer,</b><br>Erbearbeiten.                                                             |
| Dienstplanversand per<br>Dienstplannachrichten<br>Hilfe<br>Hier könn<br>Weiteren<br>Reserven<br>Unter Pro-<br>Benutzer                                        |                                                                   | sand<br>mstplannachrichten ■Nachrichten auch per SMS?<br>mgen speichern<br>sehen. Des<br><b>Notfalnummer,</b><br>⇒ bearbeiten.<br>rf ändern.                                                |
| Dienstplanversand per<br>Dienstplannachrichten<br>Hilfe<br>Hier könn<br>Weiteren<br>Reserven<br>Unter Pro<br>Benutzer<br>Im untere<br>der Diens<br>verschickt |                                                                   | sand<br>mstplannachrichten Nachrichten auch per SMS?<br>rgen speichern<br>Sehen. Des<br>Notfallnummer,<br>> bearbeiten.<br>nen Sie ihren<br>rt ändern.<br>, auf welche Weise<br>machrichten |

Manche Worte in den Texten sind hervorgehoben. Ein besonderes Highlight sind die fett und kursiv geschriebenen Worte. Geht man mit dem Cursor auf eines dieser Worte, so wird auf der Seite der Teil, den das Wort beschreibt, markiert.

#### 2.3 Startseite

Nach der Anmeldung werden Sie auf der <u>Startseite</u> von BD-online begrüßt und es werden Ihnen Hinweise und Ansprechpartner genannt.

Wichtige Nachrichten werden Ihnen im oberen Bereich als "Wichtige Nachricht für Sie!"

mitgeteilt.

Freie Dienste werden Ihnen ebenfalls an zentraler Stelle im oberen

|                           |                       | Startseite      |          |   |  |  |  |
|---------------------------|-----------------------|-----------------|----------|---|--|--|--|
| Wichtige Nachricht an Sie |                       |                 |          |   |  |  |  |
| Dies ist                  | eine wichtige Beispie | -Nachricht!     |          |   |  |  |  |
|                           |                       |                 |          |   |  |  |  |
| Ihre nä                   | chsten Dienste        |                 |          |   |  |  |  |
| Мо                        | 17.03.2014            | 08:00-18:00 Uhr | März '14 |   |  |  |  |
| Mi                        | 19.03.2014            | 08:00-18:00 Uhr | März '14 |   |  |  |  |
| Do                        | 20.03.2014            | 08:00-18:00 Uhr | März '14 |   |  |  |  |
| Sa                        | 22.03.2014            | 08:00-18:00 Uhr | März '14 |   |  |  |  |
| So                        | 23.03.2014            | 08:00-18:00 Uhr | März '14 | • |  |  |  |
| Di                        | 25.03.2014            | 08:00-18:00 Uhr | März '14 | • |  |  |  |
|                           |                       |                 |          |   |  |  |  |

#### lerzlich Willkommen bei BD-Online

Das Serviceangebot BD-Online der Firma MEDLINQ unterstützt Sie, aktiv die Bereitschaftsdienst- oder Personalplanung mit zu gestalten. Unter Berücksichtigung Ihrer Wünsche und Urlaube werden Bereitschafts- und Personaldienstpläne berechnet und über die Plattform BD-Online, durch den von Ihnen gewählten Korrespondenzkanal, kommuniziert. Über die Diensttauschbörse können Sie rund um die Uhr Dienste zum Tausch oder zur Abgabe anbieten und übernehmen. Sie erhalten dadurch eine uneingeschränkte Flexibilität bei der Disposition Ihrer Dienste. Die Informationen und Bedienung für das moderne Dienstmanagement sind so aufbereitet, dass Sie ohne großen Aufwand den größtmöglichen Nutzen daraus ziehen können. Damit Sie sich auch ohne externe Hilfe einen ersten Überblick verschaffen können, haben wir die Tauschbörse und den Dienstplan so gestaltet und erläutert, dass Sie sie selbst interpretieren können.

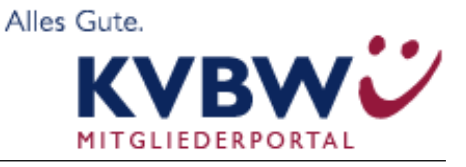

Bereich der Seite angezeigt.

Ihre nächsten Dienste werden Ihnen zentral nach den wichtigen Nachrichten zur Verfügung gestellt.

| Wenn Sie für    |  |               |
|-----------------|--|---------------|
| Weini Sie für   |  | 💌 🖬 Testkreis |
| mehrere Bereit- |  | deleased      |
| memere beren    |  | Testkreis     |
| schaftsdienst-  |  |               |

kreise aktiv sind, können Sie am rechten, oberen Bildschirmrand den Kreis auswählen, für den Sie aktuell arbeiten möchten.

#### 2.4 Meine Daten

Unter diesem Menüpunkt werden Ihre persönlichen Kontaktdaten und weitere Bereiche zur Verfügung gestellt. In der Registerkarte *"Stammdaten"* stehen Ihre persönlichen Kontaktdaten und Sie können Ihre Zugangsdaten sowie die Benachrichtigungsmöglichkeiten einstellen.

|                                                                              | Meir                                                                                                    | ie Daten                                             |                              |
|------------------------------------------------------------------------------|----------------------------------------------------------------------------------------------------|------------------------------------------------------|------------------------------|
| Stammdaten ? Urlau<br>Reports-Gruppen ?                                      | ub u.Wünsche <b>?</b> Dienste <b>?</b>                                                                                                    | Kommunikation <b>?</b> F                             | airness 👔                    |
| Vorname<br>Anrede<br>Titel<br>Benutzerrolle<br>Straße, Hausnummer<br>PLZ/Ort | Emily<br>Frau<br>Benutzer<br>Teststr. 11<br>21029 Teststad                                                                                   | Nachname<br>Briefanrede                              | Hoffmann                     |
| Telefon<br>E-Mail-Adresse<br>Notfallnummer<br>Telefax                        | e.hoffmann2@email.test                                                                                                    | Programmzugang<br>Benutzername<br>Kennwort           | und -Kennwort<br>e.hoffmann2 |
| Dienstplanversand per<br>Dienstplannachrichten                               | <ul> <li>●E-Mail <sup>®</sup>Telefax <sup>®</sup>Kein Vers</li> <li>●E-Mail <sup>®</sup>Telefax <sup>®</sup>Keine Die<br/>Änderun</li> </ul> | and<br>nstplannachrichten 🗖 Nachrig<br>gen speichern | chten auch per SMS?          |

Je nachdem welche Freigaben erfolgt sind, können Sie in diesem Bereich Ihre persönlichen Kontaktdaten sowie das Passwort ändern.

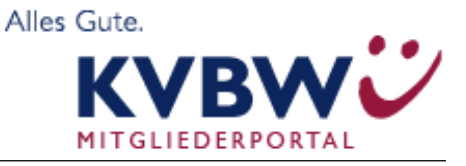

#### 2.4.1 Urlaub u. Wünsche

In dieser Registerkarte geben Sie Ihre Abwesenheiten und Dienstwünsche an, die bei der Berechnung berücksichtigt werden sollen. Wenn Sie an einer Wunschplanung teilnehmen, können Sie

| Meine                                                                                                    | Daten                                                                                                    |
|----------------------------------------------------------------------------------------------------|----------------------------------------------------------------------------------------------------|
| hnen stehen jetzt noch 89 Urlaubs-/Abwesenheitstage zur Verfügung.                                                            |                                                                                                    |
| Stammdaten ? Urlaub u.Wünsche ? Dienste ?<br>Reports-Gruppen ?                                                                | Kommunikation ? Fairness ?                                                                                                    |
| Wünsche                                                                                                    | Abwesenheit und Urlaube                                                                                                    |
| Wunschart     Auswahl alle Dienstart     Speichem       Zu Blockwunsch verknüpfen mit        Auswahl alle aufgeführten Kreise | am Dienstag, 20.05.2014 Alle Kreise x<br>Dienstag, 20.05.2014 Alle Kreise x<br>Speichem<br>An allen Wochentagen (Mo-So) v<br>Auswahl alle aufgeführten Kreise v |
| Wunschdienstzahl pro Dienstplan                                                                                               |                                                                                                    |
| Dienstplan Gewünschte<br>Dienste                                                                                              |                                                                                                    |
| Zur Zeit sind keine Dienstpläne zur Wunschanmeldung<br>freigegeben.                                                           |                                                                                                    |

zusätzlich im unteren Bereich eine Anzahl an Diensten für einen ,zu Wünschen freigegebenen Dienstplan' angeben. Ebenso können Sie auszuschließende Dienstarten definieren. Wenn Sie Urlaub eintragen, erhalten Sie vom System einen Hinweis, wie viele Urlaubstage noch verbleiben. Können Sie in einem bestimmten Zeitraum keinen Urlaub eintragen, so kann es sein, dass eine Urlaubssperre eingerichtet worden ist. Wird eine Urlaubssperre ein-

gerichtet, die in einem Zeitraum liegt in dem Sie bereits Urlaub eingetragen haben, so wird dieser gelöscht und Sie erhalten eine Benachrichtigungsmail.

#### 2.4.2 Dienste

Nach der Dienstplanberechnung werden hier automatisch Ihre Bereitschaftsdiensttermine eingestellt und auch automatisch – z. B. nach Diensttausch oder Dienstabgabe – aktualisiert.

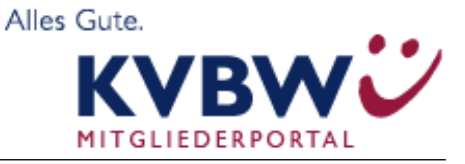

|                 |                  |                |                  | Meine       | Daten                    |                   |                       |
|-----------------|------------------|----------------|------------------|-------------|--------------------------|-------------------|-----------------------|
|                 |                  |                |                  |             |                          |                   |                       |
| Stammdaten 🔋    | Urla             | aub u.Wünsche  | ?                | Dienste ?   | Kommunikation <b>?</b>   | Fairness <b>?</b> |                       |
| Reports-Gruppen | ?                |                |                  |             |                          |                   |                       |
|                 |                  | Alle Dienste   | Aktuelle (       | Dienste Dru | ken Dienste als ics-Date | beninterladen     |                       |
|                 |                  | Alle Dichate   | / webbild i      |             |                          | horantenadern     |                       |
| Datum / Zeit    |                  | endet am / um  |                  | Dienst      | Kreis                    | Status            | <b>Block Funktion</b> |
| 19.03.2014, Mi  | 08 <sup>00</sup> | 19.03.2014, Mi | 18 <sup>00</sup> | März '14    | 🔵 Johannas Testkrei      | Geplanter Dienst  | - =>                  |
| 20.03.2014, Do  | 08 <sup>00</sup> | 20.03.2014, Do | 18 <sup>00</sup> | März '14    | 🔵 Johannas Testkrei      | Geplanter Dienst  | - =>                  |
| 22.03.2014, Sa  | 08 <sup>00</sup> | 22.03.2014, Sa | 18 <sup>00</sup> | März '14    | 🔵 Johannas Testkrei      | Geplanter Dienst  | - =>                  |
|                 |                  |                |                  |             | _                        |                   |                       |

Durch Anklicken des Symbols is gelangen Sie in das Bearbeitungsmenü der Dienste und können Ihre Dienste teilen, zum Tausch oder zur Abgabe anbieten. Bei den einzelnen Diensten ist jeweils ein Erläuterungsfeld für die Eingabe von Notizen hinterlegt. Eine ausführliche Beschreibung zu der Bearbeitung von Diensten ist im Kapitel **"Tauschbörse"** zu finden.

Über den Button Dienste als ics-Datei herunterladen besteht für Sie die Möglichkeit eine Kalenderdatei mit Ihren Diensten auszugeben, um diese in ein Mailprogramm zu importieren. Unterstützte Mailprogramme sind z. Zt. Novell GroupWise ab Version 7.x, MS Outlook ab Version 2003, ICal (Mac) sowie GoogleCalender. Dazu können Sie sich die Dienste nach Aktualität Aktuelle Dienste und gesamt Ale Dienste anzeigen lassen. Mit dieser Auswahl erhalten Sie auch die Dienste der Vergangenheit angezeigt. Über den Button Drucken erhalten Sie eine PDF-Datei, die Ihnen die Dienste ausgibt. Über den Button Dienste bei Freigabe anzeigen können Sie abrufen welche Dienste Sie zum Zeitpunkt der Dienstplanfreigabe hatten.

#### 2.4.2.1 Dienstblock anlegen

Neuen Dienstblock anlegen

Es können über das Symbol und dem sich anschließend öffnenden Fenster Dienstblöcke angelegt werden. Über "Speichern" wird der Dienstblock angelegt.

| Neuen Dienstblock anlegen                                                                                                    |                                                                                                    |
|----------------------------------------------------------------------------------------------------|----------------------------------------------------------------------------------------------------|
| Hier können Sie einen Dienstblod<br>Funktion zusammenfassen. Diese<br>tauschen. Beachten Sie, dass die<br>werden können und nicht mehr e<br>Sie können jederzeit den Dienstb<br>tauschen. | k anlegen und dann mehrere Dienste über die<br>Dienste können Sie als Block abgeben oder<br>se Dienste dann nur als Block abgenommen<br>inzeln tauschbar sind.<br>lock wieder auflösen und die Dienste einzeln |
| Rezeichnung des Blocks                                                                                                    |                                                                                                    |

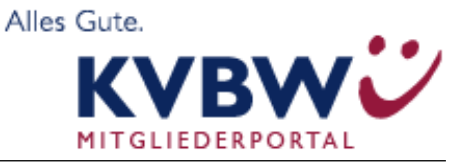

### Bereitschaftsdienstplanung Online

Die Zuordnung von Diensten zu Dienstblöcken erfolgt über die Symbole => und

| <b>März '14</b><br>Hoffmann, Emily<br>Geplanter Dienst |          | von 22.03.201<br>bis 22.03.201    | <b>? X</b><br>4 08:00<br>4 18:00 |
|--------------------------------------------------------|----------|-----------------------------------|----------------------------------|
| Dienst teilen                                          |          | Teilen am/um: 22.03.2014, 08:30 💌 |                                  |
| Zum Tausch freig                                       | eben     |                                   |                                  |
| Zur Abgabe freige                                      | ben      |                                   |                                  |
| Abrechnender Arz<br>Hoffmann, Emily                    | zt<br>▼  |                                   |                                  |
| Zu Dienstblock hi                                      | nzufügen | Testblock 💌                       |                                  |
| Zusätzliche Infor                                      | nation:  |                                   |                                  |
|                                                        | Wäh      | hlen Sie die gewünschte Funktion  |                                  |
| Block-Bezeichnı                                        | ing Anza | ahl Dienste                       |                                  |
| Testblock                                              | 1        | löschen                           |                                  |

In diesem Menüfenster kann der Dienst einem Dienstblock zugeteilt werden und somit als ganzer Block zur Abgabe oder zum Tausch angeboten werden. Solange sich ein Dienst in einem Block befindet, können die Dienste im Block nicht einzeln getauscht oder abgegeben werden (vgl. hierzu auch Kapitel **"Tauschbörse"**).

Auch haben Sie hier die Möglichkeit **"zusätzliche Informationen"** zu dem Dienst/Dienstblock einzutragen. Diese Informationen sind für alle anderen Ärzte des Bereitschaftsdienstkreises über die **"Tauschbörse"** einsehbar.

Die erstellten Dienstblöcke werden mit der Anzahl der in dem Dienstblock enthaltenen Dienste auf der Übersichtsseite der Registerkarte "Dienste" angezeigt. Neben dem Status des Dienstes wird der zugeordnete Dienstblock angezeigt.

Über den Button Alle zukünftigen Dienste zusammenfassen können Sie auch alle Ihre zukünftigen Dienste in einem Block zusammenfassen.

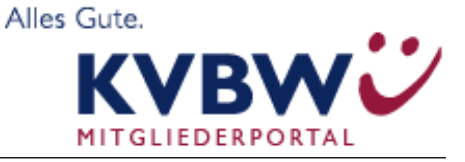

#### 2.4.3 Kommunikation

Hier haben Sie die Möglichkeit Nachrichten zeitraumbezogen zu suchen. Geben Sie den gewünschten Zeitraum mittels Datum entweder direkt oder mit Hilfe der Kalenderfunktion in die Datenfelder ein. Nach

|                                                                             |                                     | М                         | eine Daten                                 |                           |                          |                     |
|-----------------------------------------------------------------------------|-------------------------------------|---------------------------|--------------------------------------------|---------------------------|--------------------------|---------------------|
| Stammdaten ? Urlaub u.<br>Reports-Gruppen ?                                 | Wünsche <b>?</b>                    | Dienste                   | ? Kommunikati                              | ion <b>?</b>              | Fairness ?               |                     |
| Wählen Sie den Di                                                           | ienstplan zur                       | Fairnesst                 | erechnung                                  |                           |                          |                     |
| Dienstplan                                                                  | 1.Halbjahr 20                       | )13 vom 30.0              | 04.2013-30.06.2013                         | Berechner                 | n                        |                     |
|                                                                             |                                     |                           | Drucken                                    |                           |                          |                     |
| Arzt                                                                        | Stelle (                            | Punkte<br>Vorplan)        | Punkte (Neu)                               | Dienste                   | Wünsche                  | Positive            |
|                                                                             |                                     |                           | Absolut   Relativ                          |                           |                          | Konstellation       |
| Herrmann, Hugo (Ang.)                                                       | 0.00                                | 0.00                      | 0.00 0.00                                  | 0                         | 0                        | 0                   |
| Hoffmann, Emily                                                             | 1.00                                | 0.00                      | 15.00   15.00                              | 10                        | 0                        | 0                   |
| Kaiser, Jamie (Chef)                                                        | 1.00                                | 0.00                      | 16.00   16.00                              | 10                        | 0                        | 0                   |
| Krause, Luana (Ang.)                                                        | 1.00                                | 0.00                      | 16.00   16.00                              | 10                        | 0                        | 0                   |
| Schneider, Len (Ang.)                                                       | 1.00                                | 0.00                      | 18.00   18.00                              | 11                        | 0                        | 0                   |
| Wagner, Enno                                                                | 1.00                                | 0.00                      | 16.00   16.00                              | 10                        | 0                        | 0                   |
| Wagner, Kira                                                                | 1.00                                | 0.00                      | 18.00   18.00                              | 11                        | 0                        | 0                   |
| <b>(Stellenzahl)</b> Stellenzahl im Anr<br>entspricht 1,00 einer ganzen Ste | echnungszeitra<br>elle, die dem ko  | aum in Proz<br>mpletten D | ent bezogen auf de<br>ienstplanzeitraum z  | n vom Dien<br>ugeordnet   | stplan abgedeck<br>war.  | ten Zeitraum, dabei |
| (Punkte Vorplan) In zugeordne<br>Stelle bei vollem Anrechnungsze            | ten Vorplänen<br>itraum und ber     | erworbene<br>ücksichtige  | , gewichtete Punktz<br>n die gesamte Kette | ahlen. Dies<br>von Vorplä | e sind umgerech<br>änen. | net auf eine ganze  |
| (Punkte Neu) Im aktuellen Dien<br>umgerechnet auf eine ganze Ste            | stplan erworbe<br>elle bei vollem A | ene Punktza<br>Anrechnung | ahl. Dargestellt als a<br>szeitraum.       | ibsolute un               | d relative Werte         | . Letztere sind     |
|                                                                             |                                     |                           |                                            |                           |                          |                     |

#### dem anklicken des Buttons suchen erhalten Sie das gewünschte Ergebnis.

|                                 |                           | Meine Da               | ten                |                     |                         |
|---------------------------------|---------------------------|------------------------|--------------------|---------------------|-------------------------|
| Stammdaten ?<br>Reports-Gruppen | Urlaub u.Wünsche <b>?</b> | Dienste <b>?</b>       | Communikation ?    | Fairness <b>?</b>   |                         |
| :                               | Suche nach Mails aus dem  | Zeitraum von : 16      | .03.2014 🔤 bis 17. | 03.2014 🔤 Suchen    |                         |
| Benutzer: Hoffmann, E           | Emily Empfänger           | r: e.hoffmann2@er      | nail.test          |                     |                         |
| Status: TOSEND                  | gesendet:                 |                        |                    | ers                 | tellt: 17.03.2014 11:56 |
| Typ: TAUSCHANBIETEN             |                           |                        |                    |                     | Transport: email        |
| Betreff:Dienst zum Ta           | usch angeboten            |                        |                    |                     |                         |
| Sehr geehrte Frau Hof           | fmann, Sie haben Ihren Di | enst vom - März '1     | 4 von 20.03.2014,  | 08:00 - 20.03.201   | 4, 18:00 zum Tausch     |
| freigegeben                     | medling com Ibre MEDLIN(  | Sie erre               | eichen die Demover | rsion von BD-Online | e uber den Link         |
| http://buomine demoi            |                           | 2 Solen al correctione | GIIDIT             |                     |                         |
|                                 |                           | -@-                    |                    |                     |                         |
|                                 | Datum / Zoit Abcon        | idae Status Vars       | and Dotroff        |                     | *                       |
| (                               | 17.03.2014, 11:56 BDOnl   | ine TOSEND-            | Dienst zum Ta      | usch angeboten      |                         |

....

#### Durch Anklicken einer einzelnen Nachricht, wird Ihnen der Nachrichtentext angezeigt.

#### 2.4.4 Fairness

Hier haben Sie die Möglichkeit, für jeden Dienstplan für den Sie eingeteilt sind eine Fairnessdarstellung abzurufen. Es werden Ihnen die Anzahl der Dienste und die ermittelten Punkte angezeigt.

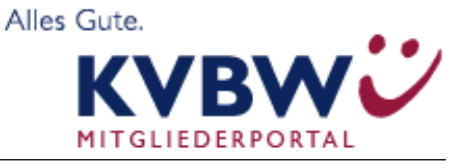

Über die Auswahl des gewünschten Dienstplanes im Drop-Down Menü und das drücken des Buttons Berechnen erhalten Sie die Fairnessberechnung. Durch den Befehl Drucken erhalten Sie eine PDF-Datei.

#### 2.4.5 Reports- Gruppen

Unter Reports- Gruppen können Sie sich die Dienstplan-Übersichten anzeigen lassen und herunterladen, die Sie über den Menüpunkt **"Tauschbörse" -> "Dienstplan drucken"** erstellt haben. Diese werden Ihnen hier automatisch bereitgestellt.

#### 2.4.6 Benutzerinfos

Hier können kreis- und zeitabhängige Informationen hinterlegt werden. Diese Informationen können in folgenden Reports mit ausgegeben werden:

- Listenansicht
- Dienstplan pro Arzt in einem PDF
- Tauschhistorie
- Stundenauflistung
- Gegenüberstellung Ursprungsplan zum aktuellen Plan
- Auflistung verantwortlicher Arzt
- Ärzte-Stammdaten

Beim Speichern der Informationen können Sie folgende Angaben machen:

Kreis: Geben Sie den Kreis an, für den diese Nachricht gelten soll.

**Bemerkung:** Geben Sie die Benutzerinformation ein, die angezeigt werden soll.

Gültigkeitszeitraum: Geben Sie den Gültigkeitszeitraum der Information an.

Sie können auch mehrere Informationen für die Kreise speichern.

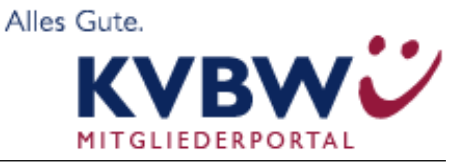

#### 2.5 Menüpunkt "Tauschbörse"

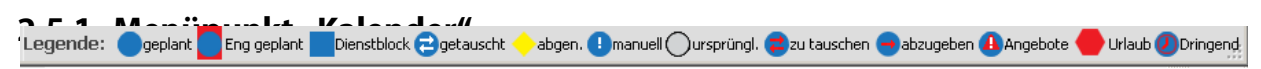

In der Kalenderansicht der Tauschbörse werden alle am jeweiligen Bereitschaftsdienstkreis teilnehmenden Ärzte mit ihren zugewiesenen Diensten sowie Urlaubs- und Abwesenheitszeiten als Übersicht dargestellt (vgl. nachstehendes Schaubild). An erster Stelle erscheinen die "Freien Dienste", danach der angemeldete Arzt.

|                 |    |    |    |    |    |    |    |    |     | Т  | aus | chb | Örs | е   |    |    |     |    |    |    |     |    |     |    |    |    |    |    |    |    |    |
|-----------------|----|----|----|----|----|----|----|----|-----|----|-----|-----|-----|-----|----|----|-----|----|----|----|-----|----|-----|----|----|----|----|----|----|----|----|
| Heute           |    |    |    |    | 20 | 13 | Se | p  | Okt | N  | ov  | De  | z   | Jan | Fe | eb | Mär | A  | pr | Ma | i J | un | Jul | A  | ug | 20 | 14 |    |    |    |    |
|                 | Sa | So | Мо | Di | Mi | Do | Fr | Sa | So  | Мо | Di  | Mi  | Do  | Fr  | Sa | So | Мо  | Di | Mi | Do | Fr  | Sa | So  | Мо | Di | Mi | Do | Fr | Sa | So | Мо |
|                 | 1  | 2  | 3  | 4  | 5  | 6  | 7  | 8  | 9   | 10 | 11  | 12  | 13  | 14  | 15 | 16 | 17  | 18 | 19 | 20 | 21  | 22 | 23  | 24 | 25 | 26 | 27 | 28 | 29 | 30 | 31 |
| Dienste, Freie  |    |    |    |    |    |    |    |    |     |    |     |     |     |     |    |    |     |    |    |    |     |    |     |    |    |    |    |    |    |    |    |
| Hoffmann, Emily |    |    |    |    |    |    |    |    |     |    |     |     |     |     |    |    |     |    |    | 6  |     |    |     |    |    |    |    |    |    |    |    |
| Krause, Luana   | 0  | •  | 8  |    | •  | •  |    | •  |     |    | •   |     | •   |     | •  | •  |     | 0  |    |    | 0   |    |     | 0  |    |    | 0  | •  |    | 0  |    |
| Schneider, Len  | ŏ  |    |    |    |    |    |    |    |     |    |     |     |     |     |    |    |     |    |    |    |     |    |     |    |    |    |    |    |    |    |    |

Sämtliche Tauschvorgänge des Bereitschaftsdienstkreises werden hier mit entsprechenden Symbolen abgebildet. Über Registerkarten können die jeweiligen Monate einzeln ausgewählt werden. Über den Button **"Heute"** gelangt man wieder in den aktuellen Monat. Die unter der **"Registerkarte Urlaube und Wünsche"** eingetragenen Abwesenheitszeiten werden automatisch mit dem Symbol **(C)** in die Tauschbörse übernommen.

Sollten Sie in einem Kreis nur Sichtrechte erhalten haben, so können Sie zwar den Kalender einsehen, die nachfolgenden Aktionen stehen Ihnen dann aber nicht zur Verfügung.

In der Tauschbörse können Dienste ebenfalls getauscht bzw. angebotene Dienste übernommen werden. Um einen Dienst zu "bearbeiten", wird der Dienst angeklickt und man gelangt in ein Pop-Up-Fenster mit einer Detailübersicht des Dienstes. Wie bereits beschrieben, können von Ihnen hier Informationen zu dem Dienst hinterlegt werden.

Je nachdem wie die KV die Einstellungen gewählt hat können Ihnen hier noch mehr Funktionen zur Verfügung stehen.

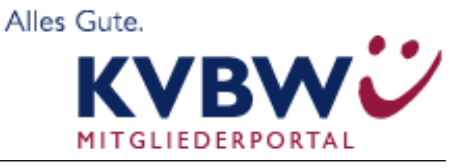

#### 2.5.2 Dienst teilen

Durch Anklicken des Symbols kann der geplante Dienst geteilt werden. Die Anzeige in der Tauschbörse ändert sich entsprechend. Durch Berührung der Punkte mittels des Cursors werden die Uhrzeiten des geteilten Dienstes sichtbar.

|                   |      |       |      |     |     |      |      |     | Т   | aus |                                                 |
|-------------------|------|-------|------|-----|-----|------|------|-----|-----|-----|-------------------------------------------------|
| Heute             |      |       |      | 20  | 13  | Se   | p    | Okt | N   | lov |                                                 |
|                   | Sa 🗄 | So Mo | o Di | Mi  | Do  | Fr   | Sa   | So  | Мо  | Di  |                                                 |
|                   | 1    | 2 3   | 4    | 5   | 6   | 7    | 8    | 9   | 10  | 11  | März '14 🛛 💦 🔀                                  |
| Dienste, Freie    |      |       |      |     |     |      |      |     |     |     | Hoffmann, Emily von 23.03.2014 08:00            |
| Hoffmann, Emily   |      |       |      |     |     |      |      |     |     |     | Geplanter Dienst bis 23.03.2014 18:00           |
| Krause, Luana     | 0    | F     | 1    | •   | •   |      | •    |     |     |     | Dienst teilen Teilen am/um: 23.03.2014, 08:30 💌 |
| Schneider, Len    | ŏ    |       | 9    |     |     |      |      |     |     |     | Zur Tausch treigeben Zur Abgabe freigeben       |
|                   |      |       |      |     |     |      |      |     |     |     | Abrechnender Arzt                               |
|                   |      |       |      |     |     |      |      |     |     |     | Hoffmann, Emily                                 |
|                   |      |       |      |     |     |      |      |     |     |     | Zu Dienstblock hinzufügen Testblock 💌           |
| Es besteht nunme  | hr   | die   | Mö   | ġ   | ich | ke   | it ( | eir | nei | n   | Zusätzliche Information:                        |
| der geteilten Die | nst  | e ie  | we   | ils | 71  | ır . | Ah   | nas | h   | ρ   |                                                 |
| del getenten biel |      | c jc  |      |     | 20  |      |      | 90  |     | C   | Wählen Sie die gewünschte Funktion              |

oder zum Tausch anzubieten.

Sie können einen geteilten Dienst über den Button Mit vorherigem Dienst verbinden auch wie-

der zusammenführen. Dieses funktioniert allerdings nur, solange nicht ein Teil des Dienstes bereits getauscht oder abgegeben wurde! Klicken Sie den Dienst, den Sie wieder zusammenführen an, es öffnet sich ein Fenster und Sie erhalten die Möglichkeit, den Dienst wieder zu verbinden.

#### 2.5.3 Diensttausch/Dienstabgabe Zum Tausch freigeben Zur Abgabe freigeben

Durch Anklicken des jeweiligen Symbols kann der Dienst zum Tausch angeboten oder zur Abgabe freigegeben werden. Dementsprechend ändert sich automatisch in der Tauschbörse das Symbol in (zu tauschen) oder in (abzugeben).

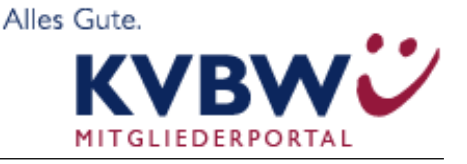

Beim Diensttausch haben andere Ärzte des Bereitschaftsdienstkreises nunmehr über das Symbol C die Möglichkeit den Ursprungsdienst zu tauschen, d. h. im Gegenzug einen anderen Dienst anzubieten, wodurch sich das Symbol des Ursprungsdienstes in (4) (Angebote) umwandelt. Wird dieser angebotene Dienst vom Tauschpartner akzeptiert, ist der Diensttausch perfekt. In der Tauschbörse sind die getauschten Dienste mit dem Symbol C gekennzeichnet.

Bei der Dienstabgabe haben andere Ärzte des Bereitschaftsdienstkreises nunmehr über das Symbol Symbol die Möglichkeit den Wunsch zu äußern den Ursprungsdienst zu übernehmen, wodurch sich das Symbol des Ursprungsdienstes in (Angebote) umwandelt. Um ein Tausch- oder Abgabeangebot wieder zurückzuziehen, wählen Sie den entsprechenden Dienst, solange der Tausch bzw. die Abgabe noch nicht erfolgreich vollzogen ist aus, und klicken auf das Symbol Tausch/Abgabe zurückziehen. Danach wird der Dienst wieder in seinen Ursprung zurückgesetzt. Erst nachdem der Besitzer des Ursprungsdienstes dem Angebot zugestimmt hat, ist die Dienstabgabe vollzogen. In der Tauschbörse ist der abgegebene Dienst beim neuen Besitzer mit dem Symbol (abgenommen) und beim vorherigen Besitzer mit (ursprünglich) gekennzeichnet.

# 2.5.4 Direktanfrage eines Diensttausches/einer Dienstübernahme für einen bestimmten Dienst

Wenn Sie eine direkte Anfrage zum Tausch oder zur Übernahme eines bestimmten Dienstes an einen Kollegen stellen wollen, wählen Sie den Dienst in der **"Tauschbörse"** durch Anklicken aus. Es öffnet sich folgendes Dialogfenster:

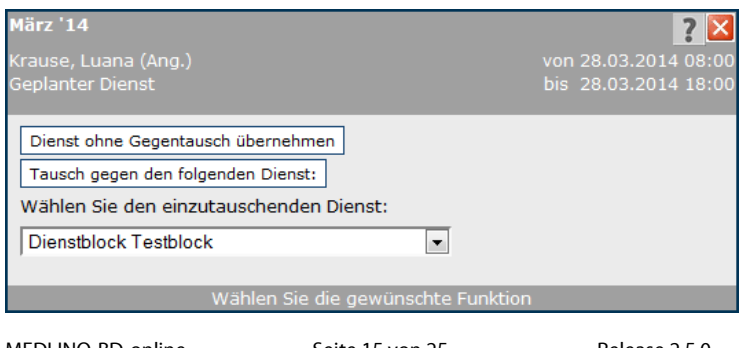

MEDLINQ-BD-online

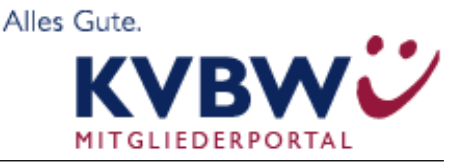

Wählen Sie hier jetzt Ihre Anfrage aus, ob Sie den Dienst übernehmen wollen, ohne dafür einen Dienst zu tauschen oder schlagen Sie einen Ihrer Dienste zum Tausch mit dem ausgewählten Dienst vor.

Das Symbol in der **"Tauschbörse"** ändert sich in 🚇 (es liegen "Angebote" vor).

Um die Dienstübernahme/den Diensttausch zu vollziehen, muss die angefragte Aktion nun durch den **Inhaber** des angefragten Dienstes bestätigt werden. Dieser könnte Ihnen wiederum bei einer Tauschanfrage als Gegenangebot einen anderen Dienst zum Tausch vorschlagen.

### 2.5.5 Angebot oder Tauschanfrage zurückziehen

Um ein Tausch- oder Abgabeangebot wieder zurückzuziehen, wählen Sie den entsprechenden Dienst aus und klicken Sie das Symbol Tausch/Abgabe zurückziehen aus.

### 2.5.6 Dienste für Angebote sperren

Sie können Ihre Dienste auch für Angebote sperren bzw. gesperrte Dienste freigeben. Auf diese Dienste können dann von anderen Ärzten keine Angebote mehr abgegeben werden. Diese Funktion können Sie nutzen, wenn Sie einen Dienst nicht abgeben möchten.

Über das Dienst-Pop-Up in der Tauschbörse können Sie einzelne Dienste über den Button <sup>Für Angebote sperren</sup> für Angebote sperren. Ist ein Dienst für Angebote gesperrt, so können Sie diesen über den Button <sup>Für Angebote freigeben</sup> wieder freigeben.

Möchten Sie alle Ihre zukünftigen Dienste für Angebote sperren oder freigeben, so können Sie dies unter "meine Daten" im Reiter "Dienste" tun. Hier finden Sie die Button

Dienste für Angebote sperren und Dienste für Angebote freigeben . Diese Button bewirken, dass alle zukünftigen Dienste gesperrt oder freigegeben werden.

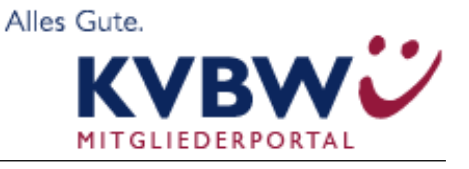

### 2.5.7 Erfolgreich durchgeführte Aktion

Beachten Sie bitte, dass ein Diensttausch oder Dienstabgabe erst nach gegenseitiger Bestätigung zustande kommt. Sofern Sie einen Dienst zum Tausch oder zur Abgabe in der **"Tauschbörse"** anbieten, sind Sie immer noch verantwortlich für diesen Dienst, bis die gegenseitige Erklärung zum Tausch oder zur Abgabe durchgeführt wurde. Sie sehen dieses anhand der Symbole in der **"Tauschbörse"** und werden über Ihren Nachrichtenkanal über jegliche Aktion und die erfolgreiche Abgabe oder den erfolgreichen Tausch informiert.

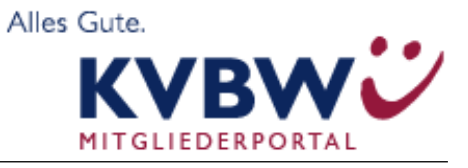

### 2.5.8 Symbole der "Tauschbörse"

| Legende: Ogeplan | t 🦲 Eng gep | lant 📕 Dienstblock 🔁 getauscht 🔶 abgen. 🔒 manuell 🔵 ursprüngl. 😂 zu tauschen 🤤 abzugeben 🔒 Angebote 🛑 Urlaub 🖉 Dringeng |
|------------------|-------------|----------------------------------------------------------------------------------------------------|
| geplant          | ÷           | eingeteilter Dienst nach Berechnung des Dienstplanes<br>(Dienstverantwortung beim angezeigten User)                     |
| Eng geplant      | ÷           | Zeitlich nahaneinander liegende Dienste sind mit einem roten Rahmen markiert                                            |
| Dienstblock      | ÷           | mehrere Dienste zusammen gefasst, die nur als Block getauscht<br>oder abgegeben werden können                           |
| 🔁 getauscht      | ÷           | Erfolgreich getauschter Dienst (Dienstverantwortung beim angezeig-<br>ten User)                                         |
| 🔶 abgen.         | ÷           | Ein zur Abgabe angebotener Dienst wurde abgenommen (Dienstver-<br>antwortung beim angezeigten User)                     |
| \rm manuell      | ÷           | Durch den Koordinator manuell zugeteilter/geänderter Dienst (Dienst-<br>verantwortung beim angezeigten User)            |
| Ursprüngl.       | ÷           | Ursprünglich geplanter oder abgegebener Dienst (keine Dienstver-<br>antwortung beim angezeigten User)                   |
| au tauschen 🔁    | ÷           | Dienst zum Tausch in der Tauschbörse angeboten (Dienstverantwor-<br>tung beim angezeigten User bis Tausch erfolgreich)  |

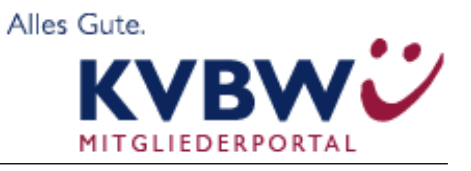

| 😑 abzugeben | <b>→</b>      | Dienst zur Abgabe in der Tauschbörse angeboten (Dienstverantwor-<br>tung beim angezeigten User bis Abgabe erfolgreich)                                              |
|-------------|---------------|----------------------------------------------------------------------------------------------------|
| Angebote    | ÷             | Es liegen Angebote zum Tausch oder zur Abgabe für diesen Dienst vor<br>- (Dienstverantwortung beim angezeigten User bis Abgabe/Tausch<br>erfolgreich abgeschlossen) |
| 🔴 Urlaub    | $\rightarrow$ | Eingetragene Urlaube und Abwesenheiten                                                                                                    |

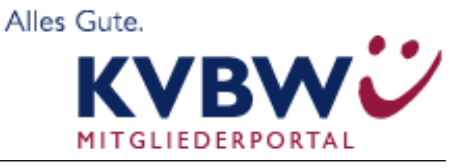

#### 2.5.8.1 Freie Dienste – Bei Wunschplanung

Diese Ansicht wird Ihnen nur zur Verfügung gestellt, sofern das Berechnungsmodul "Wunschplanung" verwendet wird. Hier können Sie freie Dienste direkt abnehmen. Der Ablauf ist mit der Abnahme eines Dienstes gleichgesetzt und kann entweder ohne Bestätigung des Dienstplaners direkt abgenommen werden oder erst nach Bestätigung des Dienstplaners.

|           | Tauschbörse                                                |             |                                              |                        |                          |                                   |
|-----------|------------------------------------------------------------|-------------|----------------------------------------------|------------------------|--------------------------|-----------------------------------|
| Heute     | 2013 Sep Okt Nov Dez Jan Feb                               | Mär Apr     | Mai Jur                                      | n Jul Aug              | 2014                     |                                   |
|           | Sa So Mo Di Mi Do Er Sa So Mo Di Mi Do Er Sa So<br>März II |             | 0 Fr <mark>Sa</mark><br>20 21 <mark>2</mark> | a So Mo D<br>2 23 24 2 | i Mi Do Fr<br>5 26 27 28 | Sa <mark>So</mark> Mo<br>29 30 31 |
| Dienste,  | Dienste, Freie von 27.03                                   | .2014 08:00 | • =(=                                        |                        |                          |                                   |
| Hoffman   | Zur Abgabe angeboten bis 27.03                             | .2014 18:00 | •                                            |                        |                          | • •                               |
| Krause, I | Freien Dienst übernehmen                                   |             | $\circ$                                      | 0                      |                          | 0                                 |
| Schneide  | Wählen Sie die gewünschte Funktion                         |             |                                              |                        |                          |                                   |

Zusätzlich werden Ihnen in der obersten Zeile der Kalenderansicht der Tauschbörse freie Dienste angezeigt, die abgenommen werden können. Durch Anklicken des gewünschten Dienstes können Sie den gewünschten Dienst übernehmen.

#### 2.5.9 Menüpunkt Liste

In der Tauschbörsenliste sind sämtliche zum Tausch angebotenen oder zur Abgabe angebotenen Dienste monatsweise aufgeführt. Die Auswahl der

| Heute Dienst   | blöcke           | 2013 Sep       | Okt              | Nov Dez | Jan Fel Mär Apr Ma   | ai) Jun) Jul) Aug | 2014     |
|----------------|------------------|----------------|------------------|---------|----------------------|-------------------|----------|
| Datum / Zeit   |                  | endet am / um  |                  | Dienst  | Status               | Name              | Funktion |
| 01.03.2014, Sa | 08 <sup>00</sup> | 01.03.2014, Sa | 18 <sup>00</sup> | März II | Zur Abgabe angeboten | Dienste, Freie    | =>       |
| 02.03.2014, So | 08 <sup>00</sup> | 02.03.2014, So | 18 <sup>00</sup> | März II | Zur Abgabe angeboten | Dienste, Freie    | =>       |
| 03.03.2014, Mo | 08 <sup>00</sup> | 03.03.2014, Mo | 18 <sup>00</sup> | März II | Zur Abgabe angeboten | Dienste, Freie    | =>       |
| 04.03.2014, Di | 08 <sup>00</sup> | 04.03.2014, Di | 18 <sup>00</sup> | März II | Zur Abgabe angeboten | Dienste, Freie    | =>       |
| 05.03.2014, Mi | 08 <sup>00</sup> | 05.03.2014, Mi | 1800             | März II | Zur Abgabe angeboten | Dienste, Freie    | =>       |
| 06.03.2014 Do  | 0.080            | 06.03.2014 Do  | 1800             | März II | Zur Abrahe angehoten | Dienste Freie     | =>       |

Monate erfolgt über die einzelnen Registerkarten. Weiterhin existiert ein Reiter "Dienstblöcke", unter dem die blockweise angebotenen Dienste aufgelistet sind.

Über => können Sie den Dienst entsprechend übernehmen. Es gelten die Funktionen wie in Kap. 2.4 Tauschbörse beschrieben.

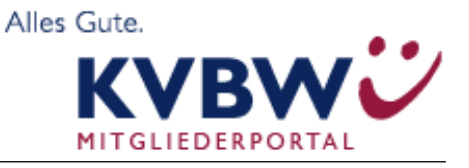

### Bereitschaftsdienstplanung Online

Über die Reiter können Sie in den gewünschten Monat springen, über den Button "**Heute**" kommen Sie wieder auf den aktuellen Tag zurück.

Über den Button "**Dienstblöcke**" erhalten Sie eine Übersicht aller Dienstblöcke, die zum Tausch angeboten werden.

#### 2.5.10Menüpunkt Tabelle/ Tabellenkalender

Hier erhalten Sie eine tabellarische Übersicht der Tauschbörse. Die Dienste sind zur Übersicht aufgeteilt in Dienstarten oder Dienstplankategorien, z.B. ob es sich um einen Dienst der Dienstart "Sitzdienst" oder

|      | Tabellenkalender                                                  |                 |      |                                   |             |  |  |  |  |  |  |  |  |
|------|-------------------------------------------------------------------|-----------------|------|-----------------------------------|-------------|--|--|--|--|--|--|--|--|
|      | 2013 Sep Okt Nov Dez Jan Feb Mär Apr Mai Jun Jul Aug 2014         |                 |      |                                   |             |  |  |  |  |  |  |  |  |
| iehe | ehe zu Datum: 01.03.2014) 📼 Zeige nur Dienste von: 🛛 alle Ärzte 💽 |                 |      |                                   |             |  |  |  |  |  |  |  |  |
|      | Mär 2014                                                          | Dettmann        | Alex | Hinterarunddienst                 | Nach Update |  |  |  |  |  |  |  |  |
|      | 01.03.2014, Sa                                                    | Schneider, Len  |      | Krause, Luana<br>Dienste, Freie   |             |  |  |  |  |  |  |  |  |
|      | 02.03.2014, So                                                    | Hoffmann, Emily |      | Krause, Luana<br>Dienste, Freie   |             |  |  |  |  |  |  |  |  |
|      | 03.03.2014, Mo                                                    | Krause, Luana   |      | Krause, Luana<br>Dienste, Freie   |             |  |  |  |  |  |  |  |  |
|      | 04.03.2014, Di                                                    |                 |      | Hoffmann, Emily<br>Dienste, Freie |             |  |  |  |  |  |  |  |  |
|      | 05.03.2014. Mi                                                    |                 |      | Krause, Luana                     |             |  |  |  |  |  |  |  |  |

einen "Fahrdienst" handelt. Dabei können Sie sowohl nach Datum selektieren, als sich auch die Tabelle nur für bestimmte, ausgewählte Ärzte sowie für "Alle Ärzte" anzeigen lassen. Über die Reiter können Sie in die verschiedene Monate springen.

Die Legende gibt Ihnen die Erklärung für die entsprechenden Dienste an, diese finden Sie ausführliche erklärt in **Kap. 2.4.7 Symbole der "Tauschbörse"**.

### 2.5.11 Menüpunkt Wunschkalender

|                         |                | Tabellenkalen        | der                                     |                       |                   |
|-------------------------|----------------|----------------------|-----------------------------------------|-----------------------|-------------------|
| Heute                   | 2013           | 3 Sep Okt Nov Dez Ja | an Feb Mär Ap                           | r Mai Jun Jul Aug 201 | 4                 |
|                         | Gesamter Monat | KW 9 KW 10 KW 11     | KW 12 KW 1                              | 13 KW 14              |                   |
| Dienst                  |                | Wunsch erfüllt       | Anzahl Dienste /<br>Wünsche<br>erhalten | Kein Wunsch erfüllt   | Wünsche<br>Anzahl |
| 01.03.2014, Sa März '14 | 9              |                      | 12/0                                    | Krause, Luana (Ang.)  | 0                 |
| 01.03.2014, Sa März II  | 9              |                      | 31/0                                    | Dienste, Freie        | 0                 |
| 01.03.2014, Sa Feb `14  | 9              |                      | 6/0                                     | Schneider, Len (Ang.) | 0                 |
| 02.03.2014, So März '14 | 4              |                      | 12/0                                    | Krause, Luana (Ang.)  | 0                 |
| 02.03.2014, So März II  | Ŷ              |                      | 31/0                                    | Dienste, Freie        | 0                 |
| 02.03.2014, So Feb `14  | Ŷ              |                      | 17 / 0                                  | Hoffmann, Emily       | 0                 |

Diese Ansicht ist nicht in den Standardeinstellungen vorgesehen, es kann also sein, dass diese Sicht bei ihnen nicht angezeigt wird. Im Wunschkalender kann

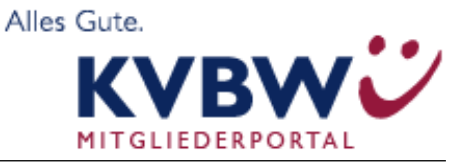

### Bereitschaftsdienstplanung Online

eingesehen werden, welchem Arzt welcher Wunsch erfüllt wurde.

#### 2.5.12Menüpunkt "Dienstplan drucken/anzeigen"

Über den Menüpunkt **"Dienstplan drucken"** können Sie die berechneten Dienstpläne in drei Ansichten als PDF ausgeben. Zusätzlich hierzu ist es möglich sich die Listenansicht im CSV-Format herunterzuladen, um die Daten weiterverarbeiten zu können.

Sie können sich die Dienstplanda-

|           | Dienstpläne drucken                                                                                        |
|-----------|----------------------------------------------------------------------------------------------------|
| Auswahl f | ür das Erzeugen von Dienstplandaten                                                                        |
|           | Auswerten von: Multiplan 🔹<br>Multipläne                                                                   |
|           | Keine Multipläne<br>angelegt.                                                                              |
|           | <ul> <li>Ø Kalenderansicht</li> <li>⑦ Listenansicht</li> <li>⑦ Dienstplan pro Arzt in einem PDF</li> </ul> |
|           | Ausgabe als:<br>PDF<br>erzeugen                                                                            |

ten nach Multiplan, Einzelplan oder nach Dienstplankategorien ausgeben lassen. Entsprechend Ihrer Auswahl können Sie bspw. nur bestimmte Dienstplankategorien auszuwählen. Wenn der Dienstplan z. B. in die Kategorien *"Fahrdienst"* und *"Sitzdienst"* unterteilt ist, können Sie sich nur den Dienstplan für den *"Fahrdienst"* ausgeben lassen.

Der angeforderte Report wird Ihnen unter dem Menüpunkt *"Meine Daten"* und der Registerkarte *"Reports"* bereitgestellt. (*siehe auch Kap. 2.3.5 "Reports- Gruppen"*)

#### 2.6 Vertreterliste

Über den Menüpunkt "Vertreterliste" wird Ihnen eine Aufstellung der gemeldeten Vertreter für den ausgewählten Kreis mit Kontaktdaten

| Vertreterliste                                                                                                    |                  |  |  |  |  |  |  |  |
|----------------------------------------------------------------------------------------------------|------------------|--|--|--|--|--|--|--|
| Hinweis für Vertretungen                                                                                                    |                  |  |  |  |  |  |  |  |
| In der Vertreterliste sind Ärzte mit Kontaktdaten aufgeführt, die sich zur Abnahme von Diensten<br>angemeldet haben. Sie können Dienste direkt über die Tauschbörse mit Vertretern abwickeln und<br>erreichen die Vertreter über die angegebenen Kontaktdaten. Bitte beachten Sie, dass die Qualifikation<br>dieser Ärzte jedoch nicht durch die Software BD-Online oder Firma MEDLINQ überprüft ist. Der<br>vertretene Arzt muss sich bei Abgabe eines Bereitschaftsdienstes an einen Vertreter von dessen<br>Qualifikation überzeugen. |                  |  |  |  |  |  |  |  |
|                                                                                                    |                  |  |  |  |  |  |  |  |
| Nachname Vorname Notfalltelefon Telefon                                                                                                    | i Telefax E-Mail |  |  |  |  |  |  |  |
| Hartmann Johannes j.hartmann4@email.test                                                                                                    |                  |  |  |  |  |  |  |  |
| Suche nach:                                                                                                    | Suche            |  |  |  |  |  |  |  |

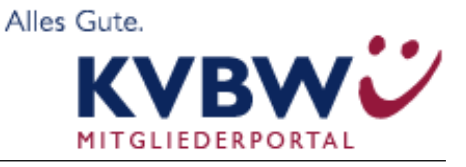

dargestellt.

#### 2.7 Menüpunkt BD- QM

Im Menüpunkt **"BD-QM"** werden Ihnen Dokumente in zusammengefassten Gruppen bereitgestellt, die Sie für die tägliche Bearbeitung benötigen. Hier können Sie zum Bsp. Verfahrensanweisungen zur Bestellung von Sprechstundenbedarf oder von Abrechnungsanweisungen abrufen.

Durch Auswahl der Dokumentengruppe werden die darin enthaltenen Dokumente sichtbar und können über **"anzeigen"** aufgerufen werden.

| Dokumente zeigen                                     |        |
|------------------------------------------------------|--------|
| Name Beschreibung                                    | Anzahl |
| Abrechnungsanweisungen                               | 1      |
| Anzeigen Abrechnung Vertreter                        |        |
| Öffnen von vertrertliste.png                         |        |
| Sie möchten folgende Datei öffnen:                   |        |
| vertrertliste.png                                    |        |
| Vom Typ: PNG-Bild (10,7 KB)                          |        |
| Von: http://mysql.medlinq.com                        |        |
| Wie soll Firefox mit dieser Datei verfahren?         |        |
|                                                      |        |
| ◎ Datei speichern                                    |        |
| Eur Dateien dieses Typs immer diese Aktion ausführen |        |
|                                                      |        |
| OK Abbrechen                                         |        |

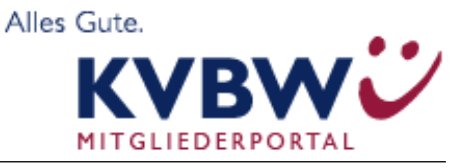

#### 2.8 System

Unter dem Menüpunkt "System" werden Ihnen Hilfen zur Software und Möglichkeiten zum Kontakt angeboten.

#### 2.8.1 Online-Hilfe

Hier erhalten Sie eine Online-Hilfe für die angemeldete Rolle.

#### 2.8.2 Release

Informationen zum aktuellen Softwarestand.

#### 2.8.3 Nachricht an Helpdesk

Senden Sie dem Helpdesk eine Nachricht, wenn Sie technische Schwierigkeiten haben.

#### 2.8.4 Nachricht an Fachsupport

| Nachricht an Fachsupport                                                                                                    |                  |
|----------------------------------------------------------------------------------------------------|------------------|
| Nachricht:<br>Auf dieser Seite können Sie eine Nachricht und gerne auch Ihre Meinung oder eine Anregung<br>BD-Online an die Firma MEDLINQ absenden. Sie enthält bereits automatisch Ihren Namen. | ı zu der Softwaı |
| Ihr Nachrichtentext:                                                                                                    |                  |
|                                                                                                    |                  |
|                                                                                                    |                  |
|                                                                                                    |                  |
|                                                                                                    |                  |
|                                                                                                    |                  |
|                                                                                                    |                  |
|                                                                                                    |                  |
| Bitte Empfängergruppe auswählen:                                                                                                    |                  |
| abeenden                                                                                                    |                  |

Senden Sie dem Fachsupport eine Nachricht, wenn Sie inhaltliche Fragen haben.

#### 2.9 Logout

Melden Sie sich von der Anwendung BD-online ab.

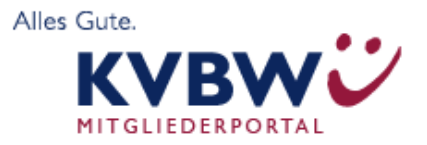

| START SEITE              |
|--------------------------|
| MEINE DATEN              |
| TAUSCHBÖRSE              |
| VERTRETERLISTE           |
| BD-QM                    |
| SYSTEM                   |
|                          |
| RELEASE                  |
| NACHRICHT AN HELPDESK    |
| NACHRICHT AN FACHSUPPORT |
| LOGOUT                   |
|                          |

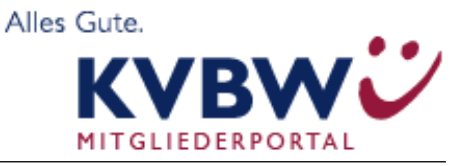

### Bereitschaftsdienstplanung Online

### 3.0 Ansprechpartner und Hilfe

#### Kontakt

Bei Fragen zur Bedienung von MEDLINQ-BD-online oder zum Anmeldevorgang steht Ihnen unsere Supporthotline zur Verfügung.

Unsere <u>Supporthotline</u> für Sie:

040 – 416 266-230 bdonline@medlinq.com

Bei *inhaltlichen* und/oder *fachlichen* Fragen wenden Sie sich bitte zuerst an Ihren Bereitschaftsdienstkoordinator oder Ihre KV.

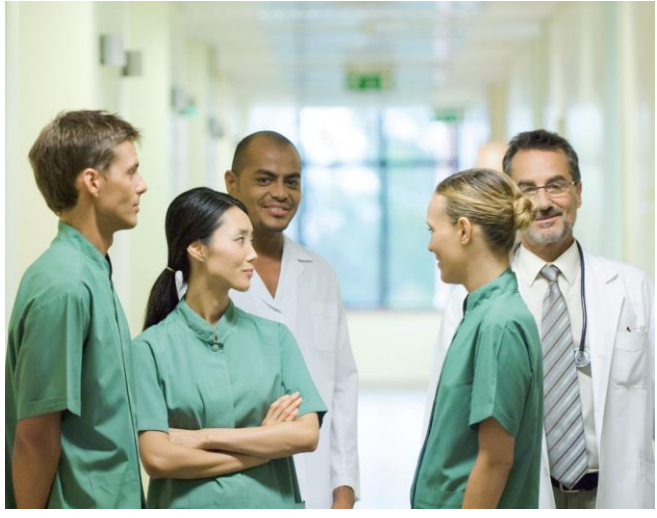

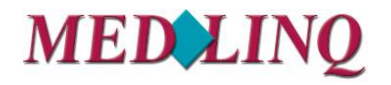

#### Softwaresysteme GmbH

Wentorfer Straße 62 21029 Hamburg Telefon 040 – 41 62 66-0 Telefax 040 – 41 62 66-111 www.medlinq.com